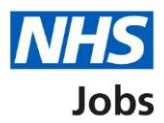

### How to remove a job listing in NHS Jobs user guide

This guide gives you instructions for how to remove a job listing in the NHS Jobs service.

You can remove a job listing and it will stop the recruitment for all applicants that applied for this job.

You can choose to send an automated email to successful applicants telling them you've stopped the recruitment for this job.

In your organisations account, you can do this in all recruitment stages except 'Draft' and 'Published'.

Once removed, you'll be able to find and reuse it by searching for it from your dashboard.

To find out which roles can do this, go to the '**Roles and permissions**' link in the '**Help and information**' section of the <u>employer dashboard</u>.

## Contents

| How to remove a job listing in NHS Jobs user guide1                                         |
|---------------------------------------------------------------------------------------------|
| Remove a job listing3                                                                       |
| Select the job listing to remove4                                                           |
| Remove this listing5                                                                        |
| Are you sure you want to remove this job listing?6                                          |
| Why are you removing this job listing?7                                                     |
| Do you want to send an email to applicants who are still active in the recruitment for this |
| job?8                                                                                       |
| Send email to applicants9                                                                   |
| Job listing removed10                                                                       |

#### **Remove a job listing**

This page gives you instructions for how to remove a job listing in your organisations account.

**Important:** The employer dashboard is shown. You can remove a job listing and it will stop the recruitment for all applicants that applied for this job. In this example, the job listing is being removed from 'Interviews'.

To remove a job listing, complete the following step:

**1.** Select the '<u>Interviews</u>' link.

| NHS Jobs                             |                                       | You're viewing NHS BSA Training Change<br>Signed in as NHSBSA Training Sign Out |
|--------------------------------------|---------------------------------------|---------------------------------------------------------------------------------|
| BETA Your feedback v                 | vill help us to improve this service. |                                                                                 |
| NHS BSA Training<br><b>Dashboard</b> |                                       | What you can do                                                                 |
| Tasks by stage                       | istings by user                       | Create a job listing<br>Search for a listing                                    |
| Showing tasks for<br>All users       | ~                                     | Search for an applicant                                                         |
| <u>Draft</u>                         | 99 - on track 28, overdue 71          | Manage the account                                                              |
| <u>Approvals</u>                     | 1                                     | At risk applicants<br>Accredited logos                                          |
| <u>Published</u>                     | 12 - on track 10, overdue 2           | Key performance indicators<br>(KPIs)<br>Approval settings                       |
| <u>Shortlisting</u>                  | 61 - on track 28, overdue 33          | Departments<br>Criminal convictions and<br>cautions                             |
| <u>Interviews</u>                    | 22 - on track 1, overdue 21           | Welsh listings<br>Moving applicants to other                                    |

#### Select the job listing to remove

This page gives you instructions for how to select the job listing to remove.

**Important:** In this example, the 'Administrator' job listing is used.

Find the job listing and complete the following step:

**1.** Select the '<u>Job title</u>' link.

| NHS Jobs                           |                        |               |                  |                         | You're viewing NH            | S BSA Training <u>Change</u><br>IBSA Training Sign Out |
|------------------------------------|------------------------|---------------|------------------|-------------------------|------------------------------|--------------------------------------------------------|
|                                    |                        |               |                  |                         | Show ta                      | sks for <b>all accounts</b>                            |
| BETA Your feedbac                  | ≤ will help us to imp  | prove this se | vice.            |                         |                              |                                                        |
| < Go back                          |                        |               |                  |                         |                              |                                                        |
| NHS BSA Training                   |                        |               |                  |                         |                              |                                                        |
| Interviews                         |                        |               |                  |                         |                              |                                                        |
| Showing tasks for                  |                        |               |                  |                         |                              |                                                        |
| All users                          | ~                      |               |                  |                         |                              |                                                        |
| Showing tasks<br>All<br>Interviews | ~                      |               |                  |                         |                              |                                                        |
| Job title                          | Deadline               | Invited       | Accepted         | Declined                | Task                         | What needs doing next                                  |
| 1 Administrator<br>T1111-21-8154   | 23 Mar 2022<br>OVERDUE | -             | 0                | 0                       | Ready to invite to interview | Invite to interview                                    |
|                                    |                        |               |                  |                         |                              |                                                        |
|                                    |                        |               |                  |                         |                              |                                                        |
| Privacy policy Terms               | and conditions         | Accessibility | <u>Statement</u> | <u>Cookies</u> <u>H</u> | lelp and guidance            | @ Crown convicts                                       |

**Tip:** If you've got a lot of job listings, you can use the '**Showing tasks for**' and '**Showing tasks**' drop-down menu to filter and reduce the number of listings on the page.

#### **Remove this listing**

This page gives you instructions for how to remove this listing.

**Important:** You'll only see the 'Remove this listing' link if you're an NHS Jobs 'Super user', 'Team leader' or 'Recruitment administrator' role for your organisations account.

To remove this listing, complete the following step:

**1.** Select the '<u>Remove this listing</u>' link.

| <b>NHS</b> Jobs                                                            | You're viewing NHS BSA Training <u>Change</u><br>Signed in as NHSBSA Training Sign Out |
|----------------------------------------------------------------------------|----------------------------------------------------------------------------------------|
| BETA Your feedback will help us to improve this service.                   |                                                                                        |
| < Go back                                                                  |                                                                                        |
| NHS BSA Training                                                           |                                                                                        |
| Administrator listing                                                      | What needs doing next                                                                  |
| INTERVIEWS READY TO INVITE TO INTERVIEW<br>Reference number: T1111-21-8154 | Invite to interview                                                                    |
| Job details Team Applicant details                                         | Reuse this listing                                                                     |
| The job title                                                              | Remove this listing<br>Download applicant contact<br>details                           |
| Job title and reference number                                             | Request to move applicants to<br>another listing                                       |
| The details of the job                                                     | Add Applicant                                                                          |
| About the job and pay                                                      |                                                                                        |
| Location                                                                   |                                                                                        |
| Contact details and closing date                                           |                                                                                        |

#### Are you sure you want to remove this job listing?

This page gives you instructions for how to confirm if you're sure you want to remove this job listing.

**Important:** If you remove the listing it will stop recruitment for all applicants that applied for this job. You can choose to send an automated email to successful applicants telling them you've stopped the recruitment for this job. If you're using an Applicant Tracking System (ATS) provider, you can ignore this information as no applicants exist in the NHS Jobs service.

To confirm if you're sure you want to remove this job listing, complete the following steps:

- 1. Select an answer:
  - <u>'Yes, remove the listing'</u>
  - 'No, return to dashboard'
- **2.** Select the 'Continue' button.

| You're viewing NHS Training and Support <u>Ch</u>                                                                                                    | hange   |
|----------------------------------------------------------------------------------------------------|---------|
| Signed in as Liam M1 Sign                                                                                                    | n Out   |
| BETA Your <u>feedback</u> will help us to improve this service.                                                                                                    |         |
| Go back<br>Remove listing<br>Are you sure you want to remove this job<br>listing?                                                                                                    |         |
| If you remove the listing:                                                                                                    |         |
| <ul> <li>it will stop recruitment for all applicants that applied for this job</li> <li>you can choose to send an automated email to successful applicants telling them you've stopped recruitment for this job</li> <li>you'll be able to find and reuse it by searching for it from your dashboard</li> <li>Yes, remove the listing</li> <li>No, return to dashboard</li> </ul> |         |
| Privacy.policy Terms and conditions Accessibility Statement Cookies How to create and publish jobs<br>© Crown co                                                                                                    | pyright |

**Tip:** Once removed, you'll be able to find and reuse it by searching for it from your dashboard.

If you don't want to remove the job listing, you've reached the end of this user guide.

#### Why are you removing this job listing?

This page gives you instructions for how to confirm why you're removing this job listing.

**Important:** This information will only be visible to users in your organisation.

To add why you're removing this job listing, complete the following steps:

- 1. In the Reason details box, enter the details.
- 2. Select the <u>'Continue'</u> button.

|   | NHS Jobs                                                              | You're viewing NHS Training and Support<br>Signed in as <u>Liam M1</u> | <u>Change</u><br>Sign Out |
|---|-----------------------------------------------------------------------|------------------------------------------------------------------------|---------------------------|
|   | BETA Your <u>feedback</u> will help us to improve this service.       |                                                                        |                           |
|   | < Go back<br>Remove listing<br>Why are you removing this job listing? |                                                                        |                           |
|   | This information will only be visible to users in your organisation.  |                                                                        |                           |
| 1 |                                                                       | 4                                                                      |                           |
| 2 | Continue                                                              |                                                                        |                           |
|   |                                                                       |                                                                        |                           |
|   | Privacy policy Terms and conditions Accessibility Statement Cookies   | How to create and publish jobs                                         | wn copyright              |

# Do you want to send an email to applicants who are still active in the recruitment for this job?

This page gives you instructions for how to confirm if you want to send an email to applicants who are still active in the recruitment for this job.

**Important:** The email will let them know that you have stopped recruitment for this job. If you choose not to send an email now, you should contact the applicants offline instead.

To confirm if you want to send an email to applicants who are still active in the recruitment for this job, complete the following steps:

- 1. Select an answer:
  - 'Yes, I want to send an email to applicants'
  - 'No, I'll contact the applicants offline'
- **2.** Select the 'Save and continue' button.

| You're viewing <b>NHS Training a</b> NHS         Jobs         Signed in                                                                                                 | and Support | <u>Change</u><br>Sign Out |  |
|----------------------------------------------------------------------------------------------------|-------------|---------------------------|--|
| BETA Your <u>feedback</u> will help us to improve this service.                                                                                                    |             |                           |  |
| <ul> <li>Go back</li> <li>Remove listing</li> <li>Do you want to send an email to applicants who are still active in the recruitment for this job?</li> </ul>           |             |                           |  |
| The email will let them know that you have stopped recruitment for this job. If you choose not to send an email now, you should contact the applicants offline instead. |             |                           |  |
| <ul> <li>No, I'll contact the applicants offline</li> <li>Save and continue</li> </ul>                                                                                  |             |                           |  |
| Privacy policy. Terms and conditions Accessibility Statement Cookies How to create and publish job                                                                      | © Crow      | n copyright               |  |

#### Send email to applicants

This page gives you instructions for how to send an email to applicants to let them know you've stopped recruitment for this job.

**Important:** You'll only see this page if you're sending an email to applicants to let them know you've stopped recruitment for this job. If you also want to contact them individually you can do this offline. If you're using an ATS provider or haven't received any applicants for the listing, no emails will be sent as there are no applicants to notify.

Read the information on the page and complete the following step:

1. Select the '<u>Send email and remove listing</u>' button.

| NHS Jobs                                                                                                    | You're viewing NHS BSA Training | <u>Change</u><br>Sign Out |
|----------------------------------------------------------------------------------------------------|---------------------------------|---------------------------|
| BETA Your <u>feedback</u> will help us to improve this service.                                                                                                    |                                 |                           |
| <pre>   Go back Remove listing Send email to applicants </pre>                                                                                                    |                                 |                           |
| You'll send this email to let applicants know that you've stopped recruitment for this job. If you also want to contact them individually you can do this offline.                                                                                                    |                                 |                           |
| Dear [applicant's full name]<br>[Employer's name] has stopped the recruitment for the [job title] job<br>you applied for.<br>This means that you will no longer be considered for this job. The<br>employer should have contacted you with more information about<br>this.<br>We understand this may be disappointing but we hope you'll<br>continue to use NHS Jobs.<br>We wish you well in your job search.<br>Kind Regards,<br>The NHS Jobs Team<br>Send email and remove listing |                                 |                           |
| Privacy policy Terms and conditions Accessibility Statement Cookies Help ar                                                                                                    | n <u>d guidance</u><br>© Crow   | vn copyright              |

**Tip:** The applicant's full name is added by NHS Jobs and appears in the email sent to the applicant.

#### Job listing removed

This page shows confirmation you've stopped the recruitment and removed the job listing.

To go back to your dashboard, complete the following step:

1. Select the 'Go back to your dashboard' button.

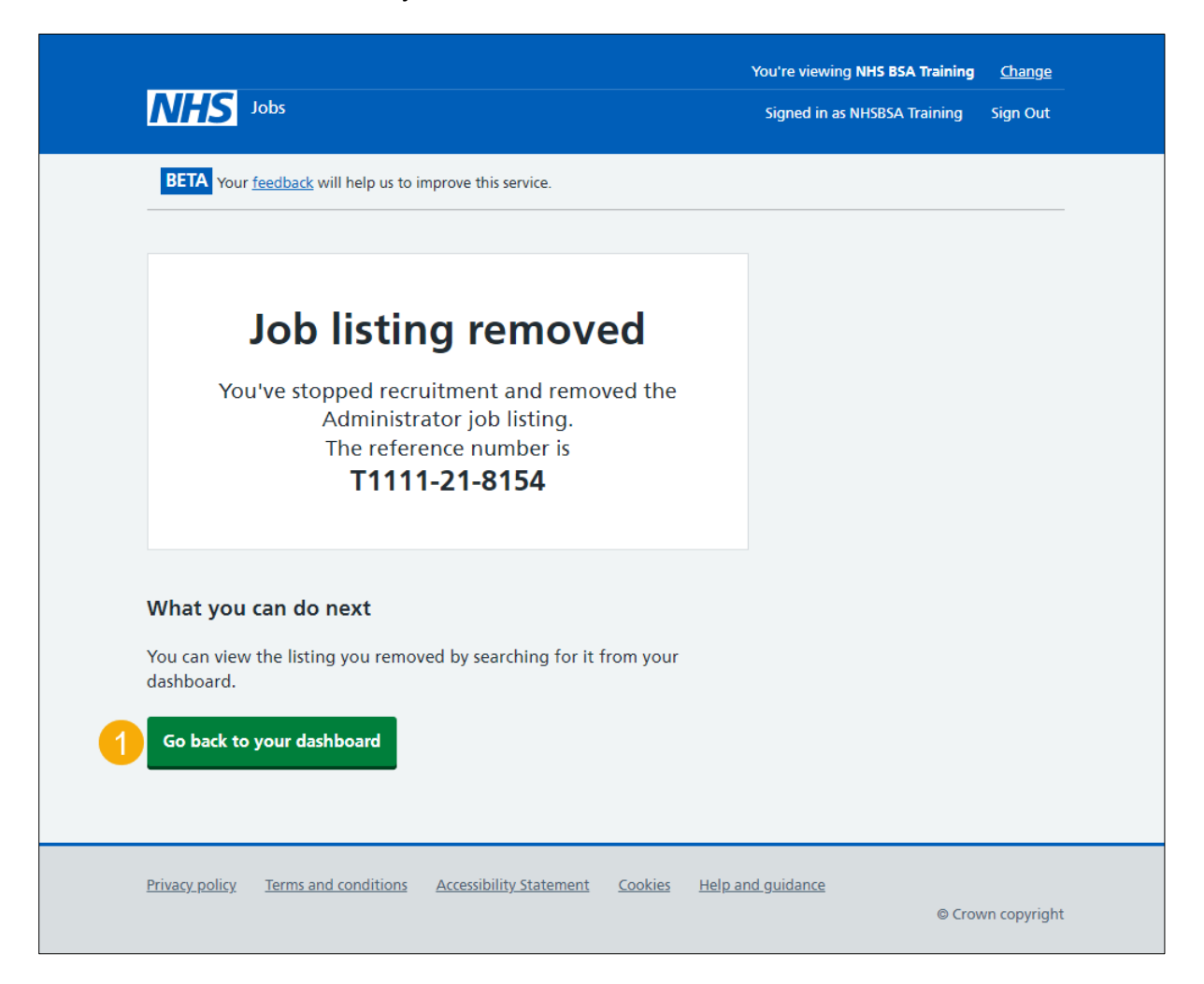

To find out how to search a job listing, go to the '**How to search for a job listing in NHS** Jobs' user guide or video from the '**Search for a job listing and applicant**' section of the '<u>Help and support for employers</u>' webpage.

You've removed the job listing and reached the end of this user guide.